# **CTE Pathways: Establishing and Tracking CTE Pathways in the SIS**

#### **Basic Guidelines**

- A CTE Pathway equals a minimum of 300 hours of student engagement.
- For the latest CTE Pathways guidelines, consult the Career Technical Education Course Code Definitions by Sector and Pathways 2017-18 Users Guide
- A CTE Pathway Completer must make a grade of C- or better in all Pathway courses.
- Dual-Enrollment CTE Courses always use the CTE Course Code (NOT the academic Dual-Enrollment Course Codes(. They are designated in the Non-Std Instructional Level drop-down as "College Credit".

### **1. Establishing CTE Courses in the Course Catalog**

Enter CTE Courses in the **Master Course List**. Consider using the *CTE Industry Selector Code* as part of the Local Course Code for quick reference. For example, the "Arts, Media and Entertainment Sector (AME)" in **Graphic Design** might have local course codes of **7210-1**, **7211-1 & 7212-1**. By adding the Sector Code - **7210-1 AME** - it becomes easier to quickly find the appropriate courses when searching and setting up CTE Pathways

| Master Course List |                   |                | Mate    | Match Classes to Courses                            |               |     | Prerequisites |    |     | uctors            |                        |      |    |                      |          |                 |    |
|--------------------|-------------------|----------------|---------|-----------------------------------------------------|---------------|-----|---------------|----|-----|-------------------|------------------------|------|----|----------------------|----------|-----------------|----|
|                    | II<br>Ali<br>Fill | Course<br>Code | Version | Name                                                | State<br>Code | CTE | Tech<br>Prep  | AG | Crd | Trans<br>Category | Curriculum<br>Category | NCLB | IS | Reported<br>to State | Distance | NonStd<br>Level | Se |
|                    |                   | 7210-1<br>AME  | 1       | Introduction to<br>Graphic Design<br>(Introduction) | 7210          | Yes |               |    | 5   | Electives         | Electives              | N    | N  | Y                    | N        | No              |    |
|                    |                   | 7211-1<br>AME  | 1       | Intermediate<br>Graphic Design<br>(Concentrator)    | 7211          | Yes |               |    | 10  | Electives         | Electives              | N    | N  | Y                    | Ν        | No              |    |
|                    |                   | 7212-1<br>AME  | 1       | Advanced Graphic<br>Design (Capstone)               | 7212          | Yes |               |    | 10  | Electives         | Electives              | N    | N  | Y                    | Ν        | No              |    |

**NEW CALPADS REQUIREMENT AS OF 9/2017** 

A CTE Course taught by a Credentialed CTE Teacher should be marked as a 154 Course for CALPADS reporting.

|                                                         | CTE Information                                                                                                    |  |  |  |  |  |  |
|---------------------------------------------------------|----------------------------------------------------------------------------------------------------|--|--|--|--|--|--|
| Is this course a CTE Course?                            | No (determined by State Course Code)                                                                                                    |  |  |  |  |  |  |
| Post-Secondary Articulated                              | If checked, indicates course within a CTE technical career pathway or program that has<br>been articulated with a postsecondary education institution. |  |  |  |  |  |  |
| Course Fund Provider Code                               | None •                                                                                                    |  |  |  |  |  |  |
| This CTE Course is taught by a Credentialed CTE Teacher | ✓ Yes, a 154 course (for CALPADS reporting)                                                                                                    |  |  |  |  |  |  |
|                                                         |                                                                                                    |  |  |  |  |  |  |
|                                                         |                                                                                                    |  |  |  |  |  |  |

#### 2. Setting up the CTE Pathways

#### A. Go to Admin>Transcripts>CTE Pathways Setup

- 1. Choose the arrow next to the **CTE Pathway Code** for which you wish to develop a Pathway.
- 2. Click on the arrow and then click on + Create New Pathway

| Admin        | Reports                                                | Sites | Teachers           | Portal | Help         |                     |                              |                                   |  |  |  |  |  |
|--------------|--------------------------------------------------------|-------|--------------------|--------|--------------|---------------------|------------------------------|-----------------------------------|--|--|--|--|--|
| CTE Pathy    | ways Setup                                             |       |                    |        |              |                     |                              |                                   |  |  |  |  |  |
| 1. Select th | 1. Select the Pathways the school is going to support: |       |                    |        |              |                     |                              |                                   |  |  |  |  |  |
| -            | CTE Pathway Co                                         | ode 🕴 |                    | CTE    | Pathway Name | •                   | CTE Industry Code            | + CTE Inc                         |  |  |  |  |  |
| ▶ 100        |                                                        |       | Agricultural Busin | ess    |              | AGR                 |                              | Agriculture and Natural Resources |  |  |  |  |  |
| ▶ 101        |                                                        |       | Agricultural Mech  | anics  |              | AGR                 |                              | Agriculture and Natural Resources |  |  |  |  |  |
| ▼ 102        |                                                        |       | Agriscience        |        |              | AGR                 |                              | Agriculture and Natural Resources |  |  |  |  |  |
|              |                                                        |       |                    |        |              | This category do    | esn't have any pathways yet. |                                   |  |  |  |  |  |
|              |                                                        |       |                    |        |              | + Create New Pathwa | Save "Agriscience" Pathw     | ays                               |  |  |  |  |  |

- 3. First, Name the **Pathway**. Realize that you may have more than one way of delivering the courses in a Pathway. For example **Basic Agriscience** and **Dual-Enrollment Agriscience**.
- Next, choose the courses to be associated with the **Pathway** by clicking on **+Add Course**. (Note – a CTE Pathway supports a minimum of 2 courses. When there are only 2 courses, the first course will be a **Concentrator Course** and the second Course will be a **Capstone Course**.
- 5. Once finished, Save chosen Pathway.
- 6. Continue the above process until you have finished setting up all the CTE Pathways the school is supporting.

#### **B.** Setting up the Aligned Participations

#### Admin>Transcripts>CTE Pathways Setup

https://schoolpathways.com/knowledgebase/

#### After setting up the CTE Pathways, continue down to **"2. Select the Aligned Participations Opportunities to populate in the drop-down."**

**Aligned Participations** are the activities a student might engage in while enrolled in a CTE Course. The SIS lists many of the more obvious activities and we will also allow schools to add Aligned Participations of their own...

| -        | CTE Pathway Code      | CTE Pathway Na                       | me 🄺                              | CTE Industry Code |                      | CTE Industry Sector Name | Count ( |
|----------|-----------------------|--------------------------------------|-----------------------------------|-------------------|----------------------|--------------------------|---------|
| 220      | )                     | Structural Repair and Refinishing    | TR                                | A                 | Transportation       |                          | 0       |
| 221      |                       | Systems Diagnostics, Service, and Re | air TR                            | A                 | Transportation       |                          | 0       |
| . Select | t the Aligned Partici | pations Opportunities to populate in | the drop-down:                    |                   |                      |                          |         |
|          |                       |                                      |                                   |                   |                      |                          |         |
|          |                       | Appre                                | nticeship                         |                   | Delete Participation |                          |         |
|          |                       |                                      | r fair                            |                   | Delete Participation |                          |         |
|          |                       | Caree                                | r Interest Survey                 |                   | Delete Participation |                          |         |
|          |                       | Clinic                               | al experience                     |                   | Delete Participation |                          |         |
|          |                       | Coop                                 | rative education                  |                   | Delete Participation |                          |         |
|          |                       | Guess                                | speaker                           |                   | Delete Participation |                          |         |
|          |                       | ⊗ Inform                             | ational interview                 |                   | Delete Participation |                          |         |
|          |                       | ⊗ Integ                              | ated projects with partners       |                   | Delete Participation |                          |         |
|          |                       |                                      | ship                              |                   | Delete Participation |                          |         |
|          |                       |                                      | ship required for credential or e | try to occupation | Delete Participation |                          |         |
|          |                       | ⊗ Job s                              | adowing                           |                   | Delete Participation |                          |         |
|          |                       | Service                              | e projects                        |                   | Delete Participation |                          |         |
|          |                       | Stude                                | nt-fun enterprise with partner in | volvement         | Delete Participation |                          |         |
|          |                       | Virtua                               | enterprise                        |                   | Delete Participation |                          |         |

These Aligned Participations will appear on the Student's Individual CTE Page in the SIS.

| Introduction<br>4257-1 HLT Healthcare Occupations A<br>Instructor: Ashton, Taryn<br>Course Grade: A-<br>Is Course A-G: No                                                         | Concentrator<br>4257-2 HLT Healthcare Occupations B<br>Instructor: Ashton, Tanyn<br>Course Grade: 0.00%<br>Is Course A-G: No | Concentrator<br>4248 HLT Child Development: Prevention and Early Intervention A<br>Instructor:<br>Course Grade:<br>Is Course A-G: No |
|----------------------------------------------------------------------------------------------------|----------------------------------------------------------------------------------------------------|----------------------------------------------------------------------------------------------------|
| <ul> <li>▶ Aligned Participations:</li> <li>✓ Apprenticestip</li> <li>✓ Career fair</li> <li>✓ Internship</li> <li>✓ Ios shadowing</li> <li>✓ Workplace tour</li> </ul>           | <ul> <li>Aligned Participations:</li> <li>✓ Work experience</li> <li>✓ Workplace tour</li> </ul>                             | ▶ Aligned Participations:                                                                                                    |
| Capstone (required for completion)<br>4248-2 HLT Child Development: Prevention and Early Intervention B<br>Instructor:<br>Course Grade:<br>Is Course A-G: No<br>Is Course A-G: No |                                                                                                    |                                                                                                    |

### 3. CTE Student Pages

#### Student Dashboard>Transcripts>CTE

- 1. To get to the **CTE Student Page**,
  - 1. Start from any **Student Dashboard**.
  - 2. Click on the **Transcripts** tab.
  - 3. The **CTE Tab** is to the right of the Transcripts tab.
- 2. Each Student has their own CTE Page.

- 1. If a student decides to follow a CTE Pathway, this is where the school/teacher/counselor goes to establish the CTE Pathway chosen.
- 2. Should a student decide to **change their CTE Pathway**, previous courses will remain if they are also a part of the NEW Pathway chosen.
- 3. A student can work on more than one CTE Pathway at a time.
- 3. Pick the appropriate CTE Pathway from the drop-down and click SAVE.

| Set Pathways: Public and Community Health — Health Care Occupations Public and Community Health — Health Care Occupations                                                                                                    |                                                                                                    |                     |                                                                                                    |
|----------------------------------------------------------------------------------------------------|----------------------------------------------------------------------------------------------------|---------------------|----------------------------------------------------------------------------------------------------|
| CTE Industry Sector Name CTE Sector<br>Health Science and Medical Technology HLT                                                                                                    | CTE Sector Code<br>199                                                                                                    | CTE Completer<br>No | Student's GPA<br>2.68                                                                                                    |
| Introduction<br>4257-1 HLT Healthcare Occupations A<br>Instructor: Ashton, Taryn<br>Course Grade: A-<br>Is Course A-3: No<br>• Algered Participations:<br>• Algered Participations:<br>• Algered Participations:<br>• Causer fair<br>• Usingliace Iour<br>• Sob Shadowing<br>• Wongliace Iour | Concentrator<br>4257-2 HLT Healthcare Occupations B<br>Instructor: Ashion, Taryn<br>Course Andi: 0.00%<br>Is Course Andi: No<br>• Aligned Participations:<br>• Causer fair<br>• Causer fair<br>• Causer fair<br>• Worksponence<br>• Worksponence |                     | Cencentrator<br>4248 HLT Child Development: Prevention and Early Intervention A<br>Instructor:<br>Course Grade:<br>Is Ceurse A-0: No<br>Is Ceurse A-0: No<br>Is Aligned Participations: |
| 4248-2 HLT Child Development: Prevention and Early Intervention B                                                                                                    |                                                                                                    |                     |                                                                                                    |

- 4. Automatically all the courses necessary to complete the Pathway will display
  - A green highlighted box indicates that the Course is already Completed
  - $\,\circ\,$  A <code>yellow highlighted box</code> indicates that the Course is In Progress.
  - $\circ$  A red highlighted box indicates that the Course is not yet on the Master Agreement.
- 5. When a student engages in CTE Aligned Participations,
  - $\circ~$  Click on the arrow next to Aligned Participations,
  - choose all activities that apply and
  - hit the **SAVE** button.

These activities will then remain displayed. You can always add more participation later if desired.

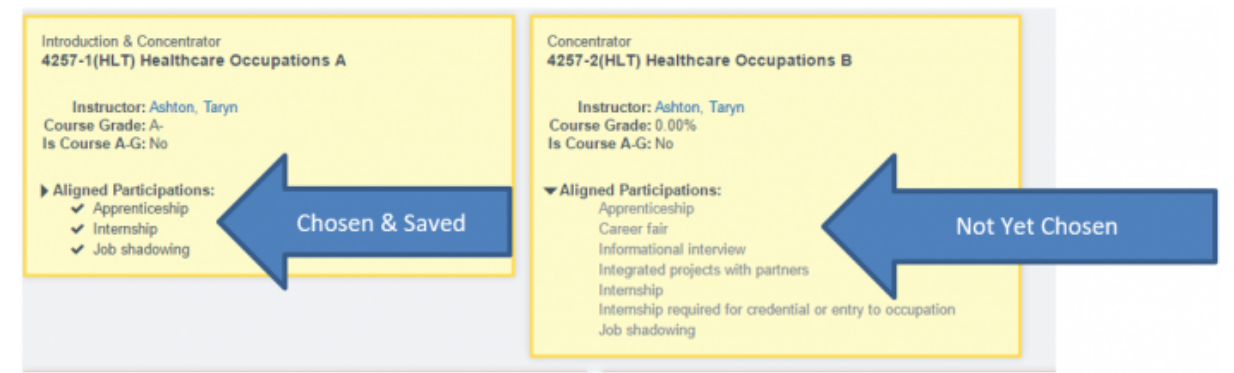

6. Check a Student's CTE PATHWAY yearly so you will know which pending CTE courses to assign for the upcoming School Year

# FAQs

1. **QUESTION**: How do I set up a Dual-Enrollment CTE class in the Master Course List?

**ANSWER**: The process for <u>CTE Dual Enrollment is DIFFERENT than the process for academic</u> <u>courses</u>:

- In the **Course Catalog**, support a course title for specific College course.
- Be sure to use a CALPADS COURCE CODE for CTE courses (7000-8999). In the

example below notice that the CALPADS code 8411 - for Criminal law - is used. (Notice you are using **regular CALPADS CTE Course codes** for these dual-enrollment courses).

 You <u>must</u> use the Non-Standard Instructional Level indicator to designate Dual-Enrollment for a "College Credit" course. <u>Otherwise the course will not report as</u> dual-enrollment in CALPADS!

| Course<br>Code | Version | Name                                                | State<br>Code | СТЕ | Tech<br>Prep | AG | Crd | Trans Category   | Curriculum<br>Category | NCLB | 15 | Reported<br>to State | Distance | NonStd<br>Level * | Secti |
|----------------|---------|-----------------------------------------------------|---------------|-----|--------------|----|-----|------------------|------------------------|------|----|----------------------|----------|-------------------|-------|
| 2607-2         | 8       | FRC Chemistry 102                                   | 2690          | No  |              | D  | 10  | Physical Science | Science                | Ν    | Y  | Y                    | Y        | College<br>Credit | 1     |
| 8411-7<br>PUB  | 6       | ERC ADMJ 114 - Juvenile Justice                     | 8411          | Yes |              |    |     |                  | Electives              | Ν    | Y  | Y                    | Y        | College<br>Credit | 0     |
| 2198-2         | 8       | E FRC ENGL 010 - Elementary Composition and Reading | 2190          | No  |              | в  | 5   | English          | Language Arts          | Ν    | Y  | Y                    | Y        | College<br>Credit | 0     |

- Remember: many college courses are a-g. Be sure and choose the appropriate A-G
   State Univ. Requirement Met designation if this is the case.
- Also remember to **check the appropriate CTE Information** on the lower right-hand side of the page.
- SAVE your changes.
- 2. **QUESTION**: How do you delete a Student's CTE Pathway?

### ANSWER:

- $\circ\,$  Go to the <code>Student's CTE Tab</code>
- $\circ\,$  Use the "Set Pathways" drop-down to Re-choose the same CTE Pathway that is already chosen.
- $\circ~$  Click the SAVE button
- $\circ\,$  You will then be given the option to Delete the Student's CTE Pathway.
- 3. **QUESTION**: Is there any real difference between a student who takes a CTE Course and a student who completes a CTE Pathway?

**ANSWER**: The state encourages all students to take at least one CTE course during their High School Career. Students who complete a **CTE Pathway** however are fulfilling one requirement necessary for showing up as being **Well-Prepared** upon graduation.

The current **LCFF State Priorities Snapshot** for every school tracks the percent of 4-Year cohorts that completed at least 1 CTE Pathway during high school. Additionally, the new state **API** for High School is including this same information as a significant indicator of Student Achievement.

4. **QUESTION**: Where can I go to see a list of current state CTE Course Codes?

**ANSWER**: Here, on the CDE Website. Click on the most current Code Sets (CALPADS Code Sets v8.5)

5. **QUESTION**: Can a student be enrolled in more than 1 CTE Pathway?

**ANSWER**: Yes: A student can be enrolled in more than one CTE Pathway at a time.

# **CTE Resources**

### CALPADS CTE Codesets

Click to download CTE Codeset files in .CSV format

- Agriculture & Natural Resources
- Arts, Media & Entertainment
- Building & Construction Trades
- Business and Finance
- Education, Child Development, and Family Services
- Energy, Environment & Utilities
- Engineering and Architecture
- Fashion and Interior Design
- Health Science & Medical Technology
- Hospitality, Tourism, and Recreation
- Information and Communication Technologies
- Manufacturing and Product Development
- Marketing, Sales, and Service
- Public Services
- Transportation

From: https://schoolpathways.com/knowledgebase/ - School Pathways Knowledge Base

Permanent link: https://schoolpathways.com/knowledgebase/doku.php?id=plsis:cte\_pathways&rev=1524519316

Last update: 2018/04/23 21:35